# ClimaCheck

## **Configuration of Pressure Sensors**

The ClimaCheck pressure sensors have an analog output signal. The signal value, in V or mA, needs to be converted into pressure reading, in kPa(a).

This document presents the different pressure sensors, and their required configuration on the PA Pro III, PA Pro and PA 8:7.

### **ClimaCheck pressure sensors**

The standard ClimaCheck sensors have an analog output signal of 1-5V. The below table presents the different sensors, their part numbers (both new and old), and their measured value when output is 0V, 1V, and 5V.

| Range        | Part no.       | kPa(a) at OV | kPa(a) at 1V,<br>lower range | kPa(a) at 5V,<br>full range |
|--------------|----------------|--------------|------------------------------|-----------------------------|
| -0.75 Bar(g) | 200140         | -112.5       | 30                           | 600                         |
| 010 Bar(g)   | 200141, 200200 | -150         | 100                          | 1100                        |
| 035 Bar(g)   | 200142, 200100 | -775         | 100                          | 3600                        |
| 050 Bar(g)   | 200143, 200300 | -1150        | 100                          | 5100                        |
| 0150 Bar(g)  | 200144, 200400 | -3650        | 100                          | 15100                       |

ClimaCheck also offers pressure sensors with an analog output signal of 4-20mA. The below table presents the different sensors, their part numbers (both new and old), and their measured value when output is 0mA, 4mA, and 20mA.

| Range        | Part no.       | kPa(a) at 0mA | kPa(a) at 4mA,<br>lower range | kPa(a) at 20mA,<br>full range |
|--------------|----------------|---------------|-------------------------------|-------------------------------|
| -0.75 Bar(g) | 200701, 200700 | -112.5        | 30                            | 600                           |
| 010 Bar(g)   | 200201, 200106 | -150          | 100                           | 1100                          |
| 035 Bar(g)   | 200105         | -775          | 100                           | 3600                          |
| 050 Bar(g)   | 200301         | -1150         | 100                           | 5100                          |

## ClimaCheck

### **Configuration of pressure sensors**

The analog inputs on the ClimaCheck units need to be configured depending on the pressure sensor used.

### **Configuration on PA Pro III**

The analog inputs of the PA Pro III are preconfigured as below.

| Channel | Pressure range   |
|---------|------------------|
| NX400,1 | 035 Bar(g), 1-5V |
| NX400,2 | 010 Bar(g), 1-5V |
| NX400,3 | 035 Bar(g), 1-5V |
| NX400,4 | 010 Bar(g), 1-5V |

In order to change the pressure range, follow the steps below:

- Start the PA Pro III.
- Connect the PA Pro III to the PC with the provided USB cable.
- Start the ClimaCheck program.
- Click on the PA Pro III menu and select PA Pro III Configuration.
- On the **Action** menu choose **Connect to Device**, in the lower right corner the PAID of the connected device can be seen.
- On the Action menu go to Unlock for write to device.
- Enter the user password and press OK. (default: ef56)
- On the IO Config Edit tab go to Edit Device and then Open Configuration in device.

| IO Con | IO Config Edit Mobile LAN 1 WLAN Gateway Debug                                                                                                    |     |     |     |                 |                    |        |                     |                   |            |            |            |            |            |            |            |            |            |             |
|--------|----------------------------------------------------------------------------------------------------|-----|-----|-----|-----------------|--------------------|--------|---------------------|-------------------|------------|------------|------------|------------|------------|------------|------------|------------|------------|-------------|
| Edit   | Edit File Edit Device                                                                                                    |     |     |     |                 |                    |        |                     |                   |            |            |            |            |            |            |            |            |            |             |
|        | Modbus RTU Master interface: RS485 pot 1 Data send interval: 1min    Data send interval no operation: 1min Dynamic send interval: 1   Interval to fetch commands: 60 min Debug Mode: The MB Slave will be on the RS485 pot that is not selected as master interface   MB Slave Address: off  Interval Interval: Interval: |     |     |     |                 |                    |        |                     |                   |            |            |            |            |            |            |            |            |            |             |
|        |                                                                                                    |     |     |     | Device<br>Index | Device Type        |        | DeviceType<br>Index | Device<br>Address | Param<br>1 | Param<br>2 | Param<br>3 | Param<br>4 | Param<br>5 | Param<br>6 | Param<br>7 | Param<br>8 | Param<br>9 | Param<br>10 |
| •      | Ð                                                                                                    | Del | Ins | Add | 1               | Internal Analog IO | $\sim$ | 1                   | 0                 | 0          | 0          | 0          | 0          | 0          | 0          | 0          | 0          | 0          | 0           |
|        | Ð                                                                                                    | Del | Ins | Add | 2               | Domat R560         | $\sim$ | 1                   | 20                | 0          | 0          | 0          | 0          | 0          | 0          | 0          | 0          | 0          | 0           |
|        | Ð                                                                                                    | Del | Ins | Add | 3               | Powerscout         | $\sim$ | 1                   | 1                 | 0          | 0          | 0          | 0          | 0          | 0          | 0          | 0          | 0          | 0           |
|        | Ð                                                                                                    | Del | Ins | Add | 4               | OneWire            | $\sim$ | 1                   | 0                 | 0          | 0          | 0          | 0          | 0          | 0          | 0          | 0          | 0          | 0           |
|        |                                                                                                    |     |     |     |                 |                    |        |                     |                   |            |            |            |            |            |            |            |            |            |             |

- Click on the + to the left of the Internal Analog IO.
- For the required channel, select the new sensor type on the drop-down menu.
- On the IO Config Edit tab go to **Edit Device** and then **Save Configuration in device**, the unit will reboot.

| Press + to |   |   |          |       | Device<br>Index | Device Typ   | e      |                                                                                                    | DeviceType<br>Index | Device<br>Addres | e Param<br>is 1 | Param<br>2 | Param<br>3 | Select new  | י P<br>7 | Param | Param<br>8 | Param<br>9 | Paran<br>10 |
|------------|---|---|----------|-------|-----------------|--------------|--------|----------------------------------------------------------------------------------------------------|---------------------|------------------|-----------------|------------|------------|-------------|----------|-------|------------|------------|-------------|
| open the   | * | Ξ | Del      | Ins   | 1               | Internal Ana | log IO | ~                                                                                                    | 1                   | 0                | 0               | 0          | 0          | Sensor Type | 0        |       | 0          | 0          | 0           |
| list with  |   | Ð |          | Value | Comm            | ent          | Unit   | Sensor Type                                                                                                    |                     |                  | Value           | Scale      | factor     | on the      | 0        |       | 0          | 0          | 0           |
| all inputs |   | Ð | <u> </u> | 1     | Analog          | 1            | kPa    | PT 0-35 Bar 1-5V                                                                                                    | 1                   | ~                | -775            | 875        |            | dropdown    | 0        |       | 0          | 0          | 0           |
| un inputs  |   | Ð | , ·      | 2     | Analog          | 2            | kPa    | PT -0.7-5 Bar 1-5                                                                                                    | V                   | -                | -150            | 250        |            | menu        | 0        |       | 0          | 0          | 0           |
|            |   |   |          | 3     | Analog          | 3            | kPa    | PT 0-10 Bar 1-5V<br>PT 0-35 Bar 1-5V                                                                                         |                     |                  | -775            | 875        | _          |             |          |       |            |            |             |
|            |   |   |          | 4     | Analog          | 4            | kPa    | PT 0-50 Bar 1-5V<br>PT 0-150 Bar 1-5V                                                                                        | v                   |                  | -150            | 250        |            |             |          |       |            |            |             |
|            |   |   |          |       |                 |              |        | HT KLH 100 0-10<br>HT KLH 100 0-10<br>HT KLU 100 0-10<br>HT KLU 100 0-10<br>TT Pt 1000<br>0-1600 ohm<br>0-5000 ohm<br>Custom | V<br>10V<br>W<br>mA |                  |                 |            |            | I           |          |       |            |            |             |

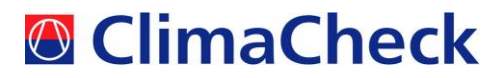

#### **Configuration on PA Pro**

The analog inputs of the PA Pro are preconfigured as below. It can be easier to connect the pressure sensor to the suitable analog input channel, instead of changing the configuration on each channel. In this case, the correct channel should be chosen from the datasource.

| Channel | Pressure range    |
|---------|-------------------|
| AI_1    | 035 Bar(g), 1-5V  |
| AI_2    | 010 Bar(g), 1-5V  |
| AI_3    | 035 Bar(g), 1-5V  |
| AI_4    | 010 Bar(g), 1-5V  |
| AI_5    | 050 Bar(g), 1-5V  |
| AI_6    | 0150 Bar(g), 1-5V |
| AI_7    | 0-10V             |
| AI_8    | 0-10V             |

If, however, there is a need to configure the channels, follow the steps below:

- Connect the PA Pro to the PC with the provided network cable.
- Open a web browser and enter the location http://169.254.1.1
- Log in with username config and password ef56
- Choose **Settings > Advanced > Channels** in the menu to the left.
- Click the channel to be configured.

| Edit (channel 9) Al1_PT_                                         | _RHP_35Bar(g)_sensor                                                 |
|------------------------------------------------------------------|----------------------------------------------------------------------|
| Туре                                                             | Voltage 🗸 🗸 🗸                                                        |
| Voltage<br>Scale 875<br>Offset 775<br>Measured value = Voltage   | e equals Measured value<br>1 → 100<br>5 → 3600<br>e * Scale + Offset |
| Value                                                            | -774.3                                                               |
| Connection type                                                  | Analog in (U/I)                                                      |
| Connection number                                                | 1                                                                    |
| Math function                                                    | none                                                                 |
|                                                                  | 0                                                                    |
|                                                                  | 0                                                                    |
|                                                                  | 0                                                                    |
| Backup                                                           | No                                                                   |
| Measuring interval and Sense Po<br>inputs.<br>Measuring interval | ower on time is shared between all analog                            |
| Sense Power on time                                              | Always ON                                                            |
|                                                                  | Cancel OK                                                            |

- Select the **Type** (Voltage or Current) depending on the sensor output.
- Set the two values marked in green above to **1** and **5** for Voltage and **4** and **20** for Current (upper and lower limit for the sensor output).
- Set the upper value in blue to the value under **kPa(a) at lower range** from the tables on the first page of these instructions (30 or 100).
- Set the lower value in blue to the value under **kPa(a) at full range** from the tables on the first page of these instructions (600, 1100, 3600, 5100, or 15100).
- Press the **left facing arrow** marked in red above.
- Press OK.
- When done with all required changes, press **Save** in the upper right corner.

## ClimaCheck

#### **Configuration on PA 8:7**

The analog inputs of the PA 8:7 are preconfigured as below.

| Channel | Pressure range   |
|---------|------------------|
| AI_1    | 035 Bar(g), 1-5V |
| AI_2    | 010 Bar(g), 1-5V |
| AI_3    | 035 Bar(g), 1-5V |
| AI_4    | 010 Bar(g), 1-5V |

In order to change the pressure range, follow the steps below:

- Select **PA Configuration** under the **Performance Analyser** menu.
- Select **Set up**, the correct com port and **Set Com Port**.
- Select **Contact Logger**. Answer **Yes** on the question "Do you wish to retrieve the logger configuration from the logger".
- In the menu choose **File** and **Save configuration** to make a backup of the current settings.
- Select Configuration > Input config

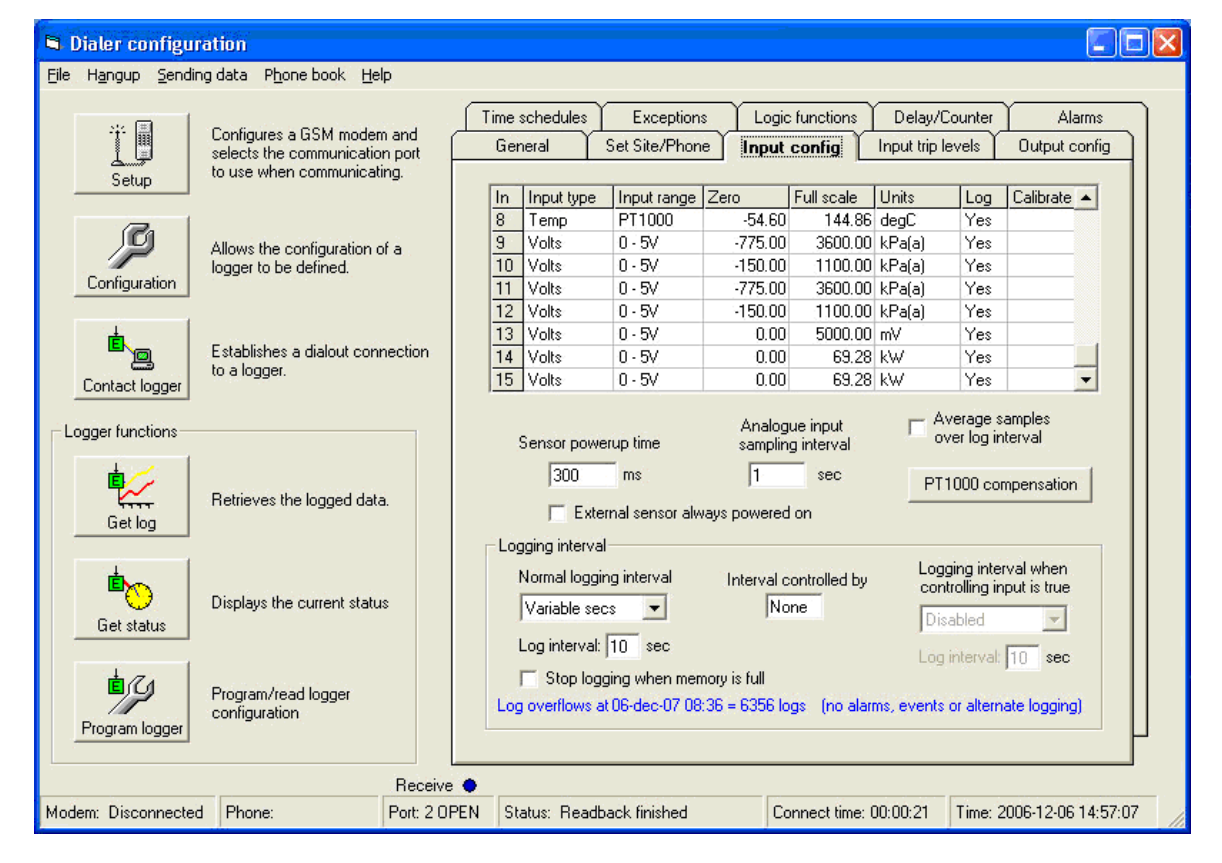

- Change **Zero** and **Full scale** to appropriate values for the sensor to be used. The values can be found in the tables on the first page of these instructions. The standard channels are 9 for High Pressure and 10 for low pressure.
- Select **Program Logger > Send to logger**
- In the menu choose File and Save configuration to make a backup of the new settings.

Note that you could be prompted to reset alarm limits if they are outside the programmed interval for an input. In that case open the **Input trip levels** tab and set **Lower** and **Upper** for the channel to values inside your new range. If you are not using the alarm function the exact values do not matter. After you are finished click **Send to logger** again.

ClimaCheck Sweden AB, Box 46, SE-131 06 Nacka, Sweden Visiting address: Gamla Värmdövägen 6, SE-131 37 Nacka Sweden Tel.: +46 (0)8-50 255 250, Email: <u>info@climacheck.com</u> Web: <u>www.climacheck.com</u>